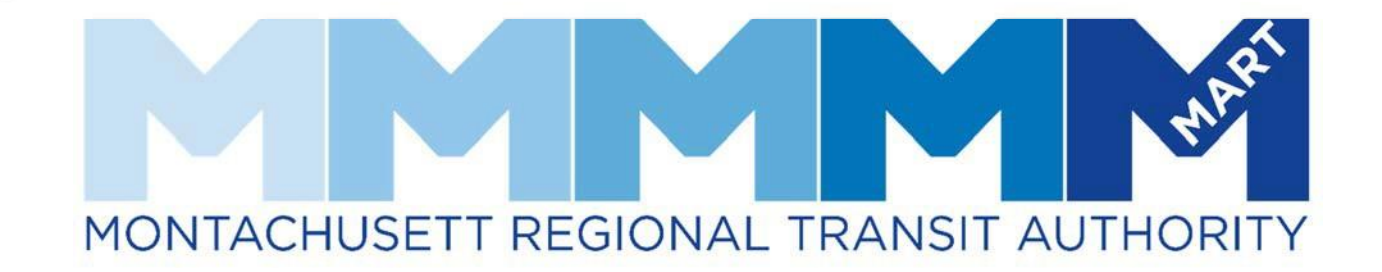

MEMBER PORTAL QUICK GUIDE

# Contents

| How to Login:                                               | 2  |
|-------------------------------------------------------------|----|
| To book a round trip:                                       | 3  |
| To book a one way to appointment                            | 4  |
| To book a one way to home                                   | 5  |
| How to book a standing order (same appointment every week): | 6  |
| How to review scheduled trips                               | 8  |
| To cancel a trip                                            | 8  |
| Review your approved PT1's                                  | 9  |
| How to file complaint/submitting feedback?                  | 10 |

## How to Login:

Navigate to https://cp-mart.qryde.com/cp/

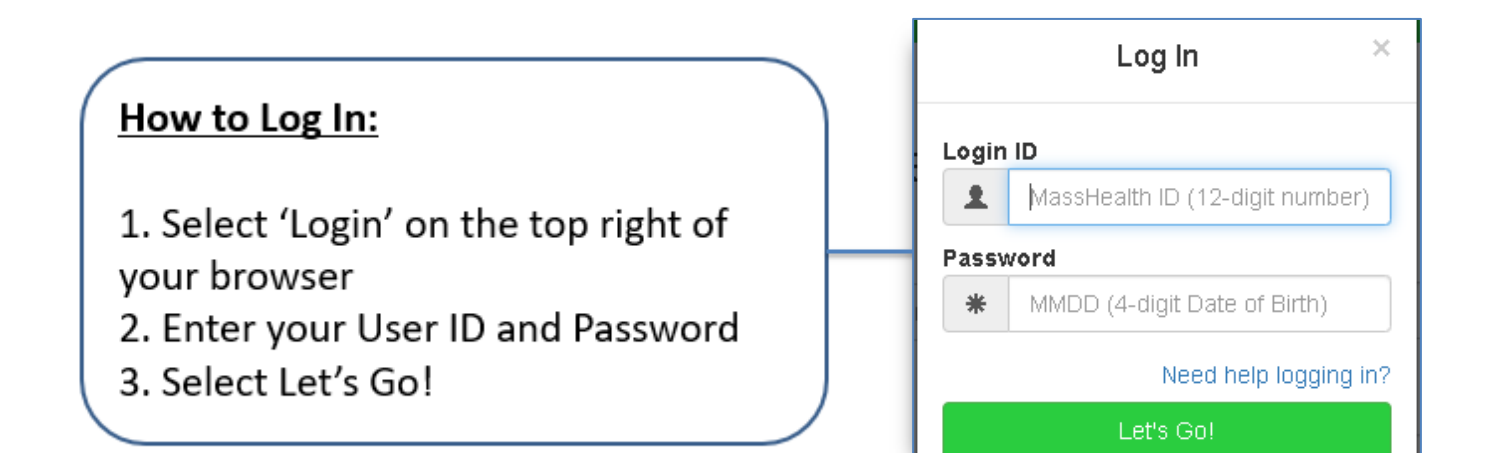

## To book a round trip:

- 1) Select the "Pick up location"
- 2) Select the "Destination Location"
- 3) Select your "Appointment Time"

#### Pick up time will automatically populate depending on distance and travel time

- 4) Select your "Appointment Date"
- 5) Click on the box next to "Round Trip"
- 6) Select your "Return Time" (This will be the time you would like the driver to pick you up from your appointment)
- 7) Click on Additional Information

#### If you have approval for an escort or a wheelchair, you can add or remove this item from this trip. You can also add an Alternative phone number.

| MassHealth<br>Member Potal                                                                                                    |                                                       |                                         | Ĥ                            | I TEST MEMBER PORTAL + |
|----------------------------------------------------------------------------------------------------|-------------------------------------------------------|-----------------------------------------|------------------------------|------------------------|
| Pickup Location                                                                                                    | Where would                                           | you like to ge<br>Appointment Time      | D?<br>Appointment Date       |                        |
| 43 CENTER ST STE 104, NORTHAMP                                                                                                    | 561 MAIN ST , WEYMOUTH, MA 02190                      | 8.00 AM                                 | 11/18/2017                   | Book Trip              |
| Additional Information                                                                                                    | Round Trip  6:45 AM                                   | Recurring                               |                              |                        |
| Alt former<br>and the second second sec | Mobilizir<br>One comm                                 | ng the world.<br>unity at a time.       | Disc<br>Mer<br>Po            | over<br>nber<br>rtal   |
|                                                                                                    | Powered by QRyde, Copyright @ QRyde Corp, Patent Peru | ling, All rights reserved. Version (Bet | ta): 1.0.0.14   Web Browsers |                        |

- 8) Click on "Book Trip"
- 9) A trip confirmation will pop up to inform you your trip has been booked

### To book a one way to appointment

(from home to appointment with no return home)

- 1) Select the "Pick up location"
- 2) Select the "Destination Location"
- 3) Select your "Appointment Time"

# Pick up time will automatically populate depending on distance and travel time

- 4) Select your "Appointment Date"
- 5) Click on Additional Information

If you have approval for an escort or a wheelchair, you can add or remove this item from this trip. You can also add an Alternative phone number.

| MassHealth                     |   |                                                     |      |                                             |                       | HI TEST MEMBER PORTAL +      |
|--------------------------------|---|-----------------------------------------------------|------|---------------------------------------------|-----------------------|------------------------------|
| Pickup Location                |   | Where woul                                          | d    | YOU like to go?                             | Appointment Date      |                              |
| 43 CENTER ST STE 104, NORTHAMP | ٠ | 561 MAIN ST , WEYMOUTH, MA 02190                    | *    | 6:00 AM                                     | 11/10/2017            | Воок Тир                     |
| Additional information         |   | E Round Trip<br>Mobilizi<br>One comm                | ing  | Recurring<br>the world.<br>nity at a time.  |                       | Discover<br>Member<br>Portal |
|                                |   | Powered by QRyde, Copyright @ QRyde Corp, Patent Pe | ndin | g, All rights reserved. Version (Deta): 1.0 | 1.0.14   Web Browsers |                              |

6) Click on "Book Trip"

A trip confirmation will pop up to inform you your trip has been booked

## To book a one way to home

#### (from appointment to home only)

- 1) Select the "Pick up location" (Facility)
- 2) Select the "Destination Location" (Home)
- **3)** Select your "Return Time" (you are only booking a return home from facility)
- 4) Select "Appointment Date"
- **5)** Click on Additional Information

If you have an approval for an escort or a wheelchair, you can add or remove this item from this trip. You can also add an Alternative phone number.

| MassHealth                                            |                                                       |                                     |                                | HI TEST MEMBER PORTAL -      |
|-------------------------------------------------------|-------------------------------------------------------|-------------------------------------|--------------------------------|------------------------------|
| Pickup Location                                       | Where would                                           | l you like to §                     | 30?<br>Return Date             |                              |
| 561 MAIN ST , WEYMOUTH, MA 02190                      | 43 CENTER ST STE 104, NORTHAMP                        | 6:00 AM                             | 11/10/2017                     | Book Trip                    |
| Additional Information                                | Round Trip                                            | Recurring                           |                                |                              |
| Dick brown<br>Academit<br>Ingelie<br>Genke<br>Welsare | Mobilizin<br>One commu                                | g the world.<br>unity at a time.    |                                | Discover<br>Aember<br>Portal |
|                                                       | Powered by QRyde, Copyright © QRyde Corp, Patent Pend | ing, All rights reserved. Version ( | Beta): 1.0.0.14   Web Browsers |                              |

6) Click on "Book Trip"

A trip confirmation will pop up to inform you your trip has been booked

## How to book a standing order (same appointment every week):

- 1) Select the "Pick up location"
- 2) Select the "Destination Location"
- **3)** Select your "Appointment Time" (to start scheduling a standing order, you have to input the first appointment time from the start date).

# Pick up time will automatically populate depending on distance and travel time

- **4)** Select your "Appointment Date" (this date will be the start date for your standing order).
- 5) Click on the box next to "Round Trip"
- 6) Select your "Return Time" (the time you would like the driver to pick you up from your appointment).
- 7) Click on Additional Information

#### If you have an approval for an escort or a wheelchair you can add or remove it from the trip you are booking. You can also enter in an Alternative phone number.

8) Select recurring trip (This is to schedule weekly appointments, to the same facility).

#### If your appointments are bi-weekly, they must be book individually

- 9) Select the days you are going to your appointment
- **10)** You can change the appointment and return time to any of the days if necessary.
- 11) Select "number of weeks" for your standing order

| MassHealth                     |   |                                                  |         |                                                                                                    |                                   |                 |                           | Hill                      | rest мемве | R PORTAL 🗸        |
|--------------------------------|---|--------------------------------------------------|---------|----------------------------------------------------------------------------------------------------|-----------------------------------|-----------------|---------------------------|---------------------------|------------|-------------------|
| Pickup Location                |   | Destination Location                             |         | Appointmen                                                                                                    | t Time                            | Start D         | ate                       |                           |            |                   |
| 43 CENTER ST STE 104, NORTHAMP | * | 145 SOUTH ST, BOSTON, MA 02111                   | *       | 6:00 AM                                                                                                    |                                   | 11/10           | /2017                     |                           | Book Recu  | irring Trip       |
| Additional Information         |   | Round Trip  6:45 AM                              |         | Recurring  Day Of Weel  Mon  Appointment Time  6:00 AM  Return Time  6:45 AM  No Of Week  - 7  Ending on  12/22/2017 | ng<br>Tue<br>Return Tir<br>s<br>+ | Wed             | Thu<br>7:15 AM<br>8:15 AM | Fri<br>6:00 AM<br>8:45 AM | Sat (      | Sun<br>Return Tir |
| 4                              |   | Powered by @Ryde, Copyright @ @Ryde Corp, Patent | t Pendi | ng, All rights reserv                                                                                                | ved. Version (Bet                 | a):1.0.0.14  We | b Browsers                |                           |            |                   |

## 12) Click on "Book Trip"

## A trip confirmation will pop up to inform you your trip has been booked

## How to review scheduled trips

| MassHealth<br>Member Portal |                                                       |                                            |                       | Hi TEST MEMBER PORTAL 🗸      |
|-----------------------------|-------------------------------------------------------|--------------------------------------------|-----------------------|------------------------------|
|                             | Where would                                           | you like to go?                            | ,                     | My Trips<br>PT1s<br>Profile  |
| Pickup Location             | Destination Location                                  | Appointment Time                           | Appointment Date      | Log Out                      |
| Additional Information      | Round Trip<br>Mobilizin<br>One commu                  | g the world.                               |                       | Discover<br>Member<br>Portal |
|                             | Powered by QRyde, Copyright © QRyde Corp, Patent Pend | ng, All rights reserved. Version (Beta): 1 | 0.0.14   Web Browsers |                              |
| 1) Click on the to          | p right corner "Hi fo                                 | llowed by you                              | ur user name          | e"                           |

#### 2) Click on My trips

| 0  | 11/09/2017   | 03:45 AM | 06:30 AM    | 43 CENTER ST STE 104, NORTHAMPTON, MA<br>01060 | 561 MAIN ST , WEYMOUTH, MA 02190               | <del>17621962</del> | OPERATOR NOT<br>ASSIGNED |        |
|----|--------------|----------|-------------|------------------------------------------------|------------------------------------------------|---------------------|--------------------------|--------|
| 0  | 11/09/2017   | 08:00 AM |             | 561 MAIN ST , WEYMOUTH, MA 02190               | 43 CENTER ST STE 184, NORTHAMPTON, MA<br>01060 | <del>17620960</del> | OPERATOR NOT<br>ASSIGNED |        |
| 0  | 11/10/2017   | 03:30 AM | 06:15 AM    | 43 CENTER ST STE 104, NORTHAMPTON, MA<br>01060 | 561 MAIN ST , WEYMOUTH, MA 02190               | T7623027            | OPERATOR NOT<br>ASSIGNED | Cancel |
| 0  | 11/10/2017   | 07:00 AM |             | 561 MAIN ST , WEYMOUTH, MA 02190               | 43 CENTER ST STE 104, NORTHAMPTON, MA<br>01060 | T7623028            | OPERATOR NOT<br>ASSIGNED | Cancel |
| Fi | rst Previous | 3 1 2    | 3 Next Last |                                                |                                                |                     |                          |        |

#### 3) If trip is confirmed

On the first line of your trip, you have the travel date, start time (pick up time) from the first pick up to the drop off address including the vendor assigned to the trip if there is one. The second line will have the second pick up address which is the return pick up time.

### To cancel a trip

- 1) Go to "My trips"
- 2) Look for the trip you would like to cancel
- 3) Click on "Cancel", if you have a round trip you must select both pick ups
- 4) A pop up will appear, allowing you to confirm the cancellation

## Review your approved PT1's

| MassHealth                                                            |   |                                                       |          |                                               |                    | HI TEST N                    | 1EMBER PORTAL -                        |
|-----------------------------------------------------------------------|---|-------------------------------------------------------|----------|-----------------------------------------------|--------------------|------------------------------|----------------------------------------|
| Pickup Location                                                       |   | Where would                                           | ł        | You like to go?<br>Appointment Time           | Appointment Date   |                              | My Trips<br>PT1s<br>Profile<br>Log Out |
| 43 CENTER ST STE 104, NORTHAMP                                        | * | 561 MAIN ST, WEYMOUTH, MA 02190                       | •        | Appointment Time                              | Appointment Date   |                              | Book Trip                              |
| Additional Information                                                |   | Round Trip                                            |          | Recurring                                     |                    |                              |                                        |
| too konste<br>Access PART<br>Netther<br>Service<br>Service<br>Website |   | Mobilizir<br>One comm                                 | ng<br>ur | the world.<br>nity at a time.                 |                    | Discover<br>Member<br>Portal |                                        |
| th s://cn-martsta.an/de.com/PT1c.html                                 |   | Powered by QRyde, Copyright @ QRyde Corp, Patent Pend | ding     | ;, All rights reserved. Version (Beta): 1.0.0 | .14   Web Browsers |                              |                                        |

- 1) Click on the top right corner "Hi followed by your user name"
- 2) Click on PT1's

| Membe   | ssHealth          |      |            |                  |                       |        | H                                                         | li TEST | MEMBER PORTAL - Home |
|---------|-------------------|------|------------|------------------|-----------------------|--------|-----------------------------------------------------------|---------|----------------------|
| PT1s    |                   |      |            |                  |                       |        |                                                           |         |                      |
| CPT     | 1 Address         |      |            | If you would lik | e to update an addres | s, ple | ase contact MassHealth Customer Service at 1-800-841-2900 |         |                      |
| Search: |                   |      |            |                  |                       |        |                                                           |         | Show 10 • entries    |
| •       | PT1 Number        | 41   | Start Date |                  | End Date              | - Jt   | Facility Name                                             | - It    | Frequency Ut         |
| 0       | 2797000000        |      | 05/19/2016 |                  | 12/31/2017            |        | SOUTH COVE COMM. HLTH CTR                                 |         | 7 trips per Week     |
| •       | 2830050200        |      | 05/19/2016 |                  | 12/31/2017            |        | * No Facility Name Available *                            |         | 7 trips per Week     |
| •       | R454215484        |      | 11/01/2017 |                  | 12/31/2017            |        | TEST MEDICAL FACILITY                                     |         | 10 trips per Month   |
| First   | Previous 1 Next I | Last |            |                  |                       |        |                                                           |         |                      |

**3)** You are able to review your active PT1's, expiration dates and approved frequency.

If the PT1 you're looking does not appear in this section, contact your provider and request a new PT1 to be submitted to Mass Health. If your provided already submitted the PT1, contact MassHealth Customer Service 1-800-841-2900. Once the PT1 has been approved Mass Health they must fax it over to MART.

## How to file complaint/submitting feedback?

Once you click on the 'Complain' button, a pop out window will appear. From there, you will:

- Select your complaint 'Category'
- Type your complaint in the 'Comments' field
- When you are completed, select
  'Update' to submit your complaint

| [ | Complaint       | ×     |
|---|-----------------|-------|
| E | Catagory        |       |
|   | Select Category | ~     |
|   | Comments        |       |
|   |                 |       |
|   |                 |       |
| L |                 | le le |
|   | Update Cano     | el    |

You can register a complaint in the Member Portal by following these steps:

- 1. Once you are logged into the portal, go to the top right corner of the browser and select 'My Trips'
- 2. Select 'Past Trips' under the drop down filter under 'My Rydes'
- 3. Expand the trip you'd like to submit a complaint under by clicking the **o** button.
- 4. Click the green 'Complain' button

| MassHealth                                                                                                    |                           | HITEST                     | - 1    | Home |
|----------------------------------------------------------------------------------------------------|---------------------------|----------------------------|--------|------|
| MassHealth                                                                                                    | ſ                         | MyTrips<br>PTas<br>Profile |        |      |
| My Rydes<br>Pitter<br>Past Trips v                                                                                                    |                           | Log Ovt                    |        |      |
| Search                                                                                                    | Show 10                   | v entries                  |        |      |
| Trave Cate  Table  Table | T5014571 OPERATOR NOT ASS | IGNED                      | Action | 1    |

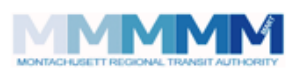

- Once your complaint is submitted, the complaint number and status is listed under the trip
- Once the complaint has been addressed by one of our Quality Assurance Agents, the complaint will be updated in the portal with resolution of the complaint.

| Filter:     |              |                   |
|-------------|--------------|-------------------|
| Past Trips  |              | ~                 |
| Search:     |              |                   |
| Travel Date | 1 Start Time | 1 Appointment Tim |
| 03/10/2021  | 00.00 AM     | 00.00 AM          |
| Name : TEST |              |                   |
|             |              |                   |